## Welcome to the DRU Service website.

The public part of the website is open to every (professional) user. Via the left-hand menus you will find information such as technical data, parts lists, article numbers, line drawings and manuals for all products.

Official DRU dealerships can log in to place orders, see prices and delivery times and report malfunctions. Ordering of certain products is restricted to dealerships who are registered to supply them.

If you are a professional service engineer and think you are eligible for repair and maintenance information based on the European Regulation (EU) 2024/1103, you may send a request to <u>service@dru.nl</u>.

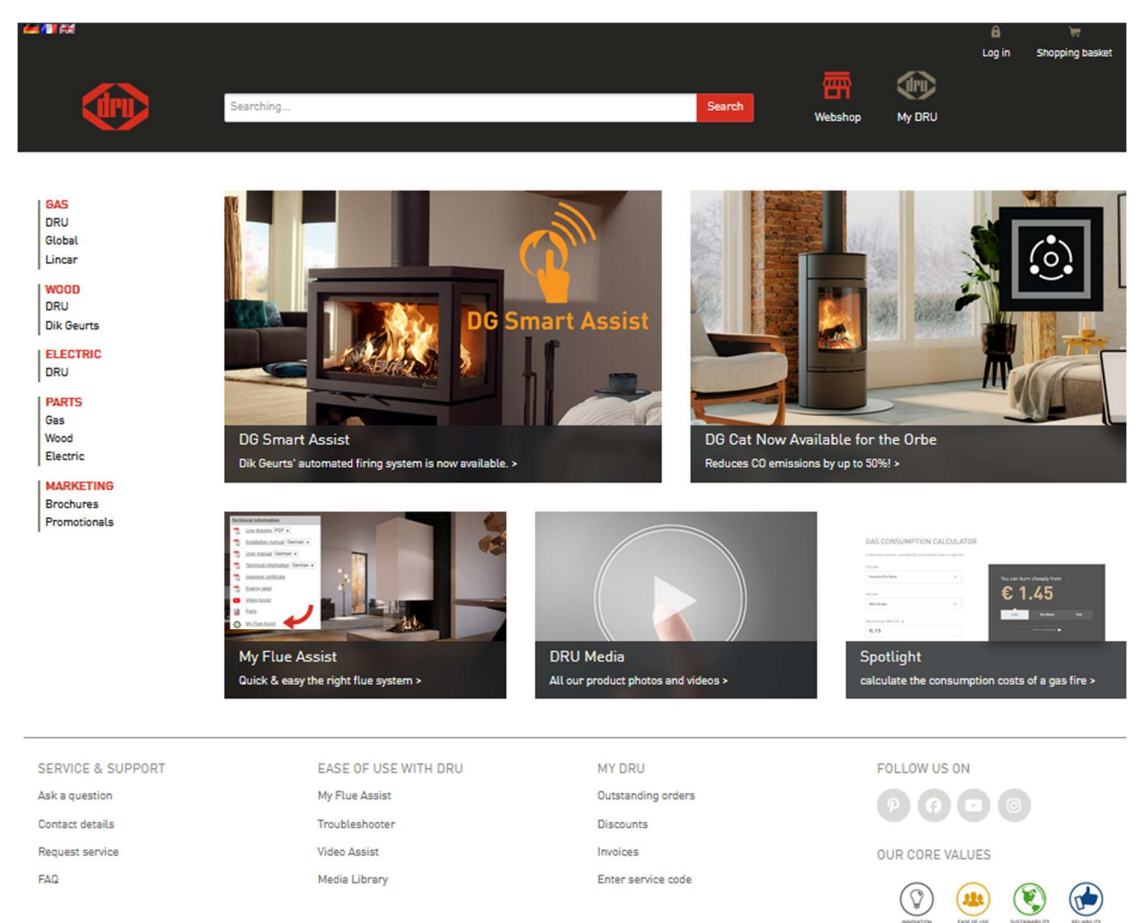

## Login

Click on "Login" or "My Dru".

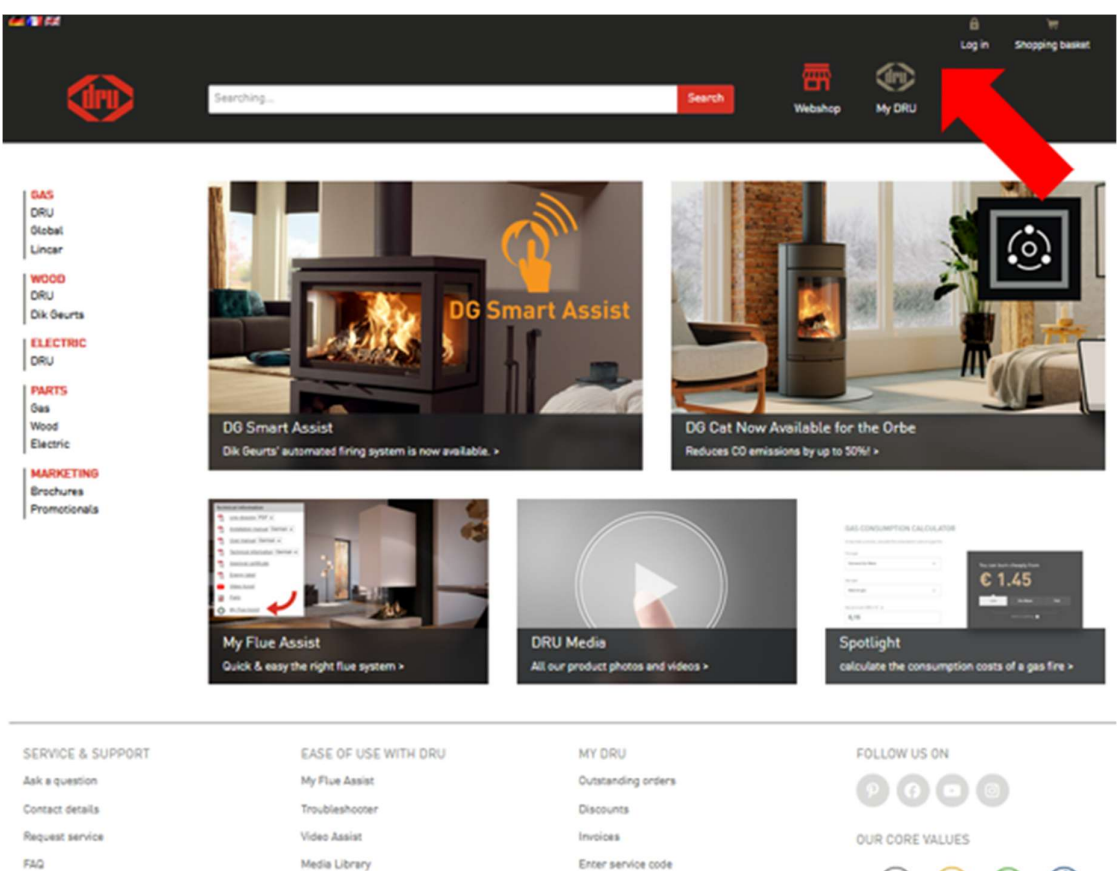

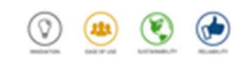

Log in with your email address and password.

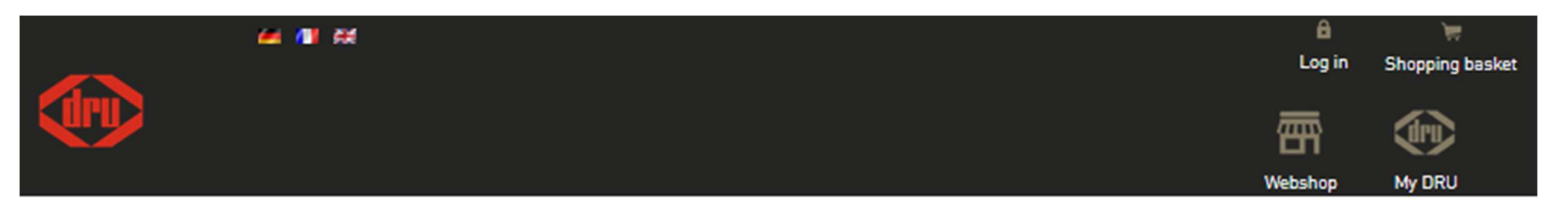

| Log in (for dealers only) |                                    |  |  |  |
|---------------------------|------------------------------------|--|--|--|
| Logging in for th         | e first time with e-mail address 🕑 |  |  |  |
| E-mail address            |                                    |  |  |  |
| Password                  |                                    |  |  |  |
|                           | Log in                             |  |  |  |
|                           | Forgot password?                   |  |  |  |

DISCLAIMER | TERMS AND CONDITIONS

New users must first create an account with DRU Customer Service. (NB! This is only possible for DRU dealers).

Once this is done, follow the steps described on the screen.

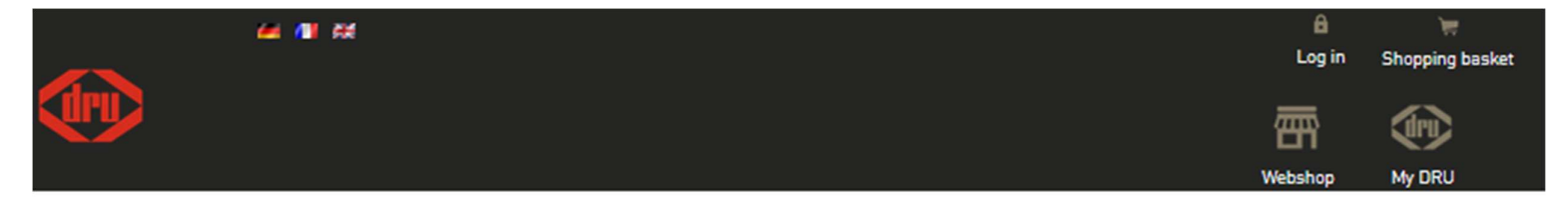

| Logging in for t                             | he first time with e-mail address                                                   |
|----------------------------------------------|-------------------------------------------------------------------------------------|
| Email address                                |                                                                                     |
|                                              | Apply for a new password                                                            |
| Activate your acco                           | unt in 3 simple steps:                                                              |
| <ol> <li>Enter your</li> </ol>               | e-mail address and click on 'Apply for a new password'.                             |
| <ol><li>You will im<br/>choose a p</li></ol> | mediately receive an activation link. If you click on this link you can<br>assword. |
| 3. Then you v                                | vill be able to log in.                                                             |
| Did you not receive                          | e an activation link? Please contact DRU Customer Service.                          |

DISCLAIMER | TERMS AND CONDITIONS

In this example we will order a Mertik GV30 gas control for a DRU Art 3-01.

Under the heading 'Parts' click on 'Gas' and then on 'DRU'

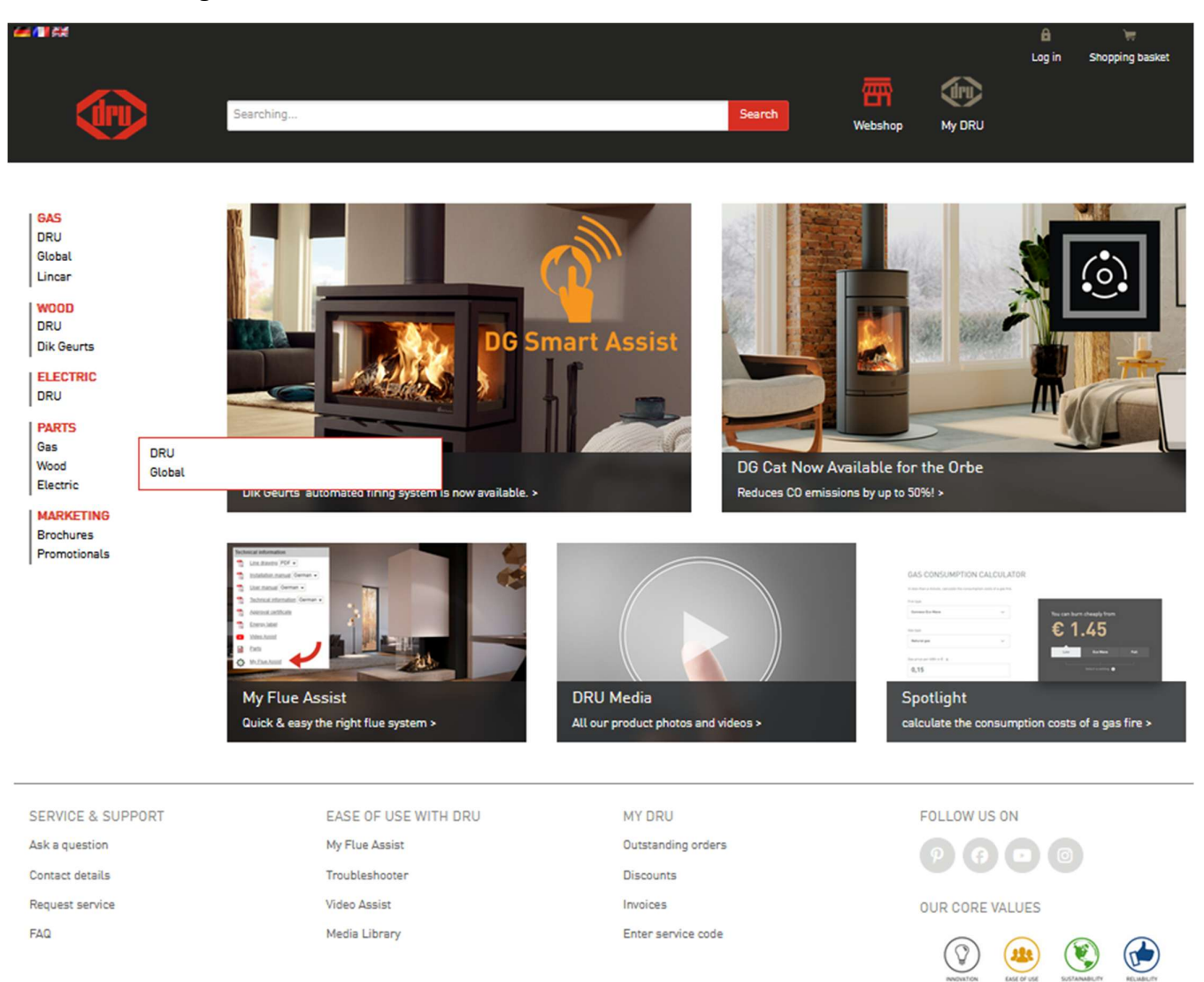

Click on 'Wall mounted heaters' and then on Art 3 -01.

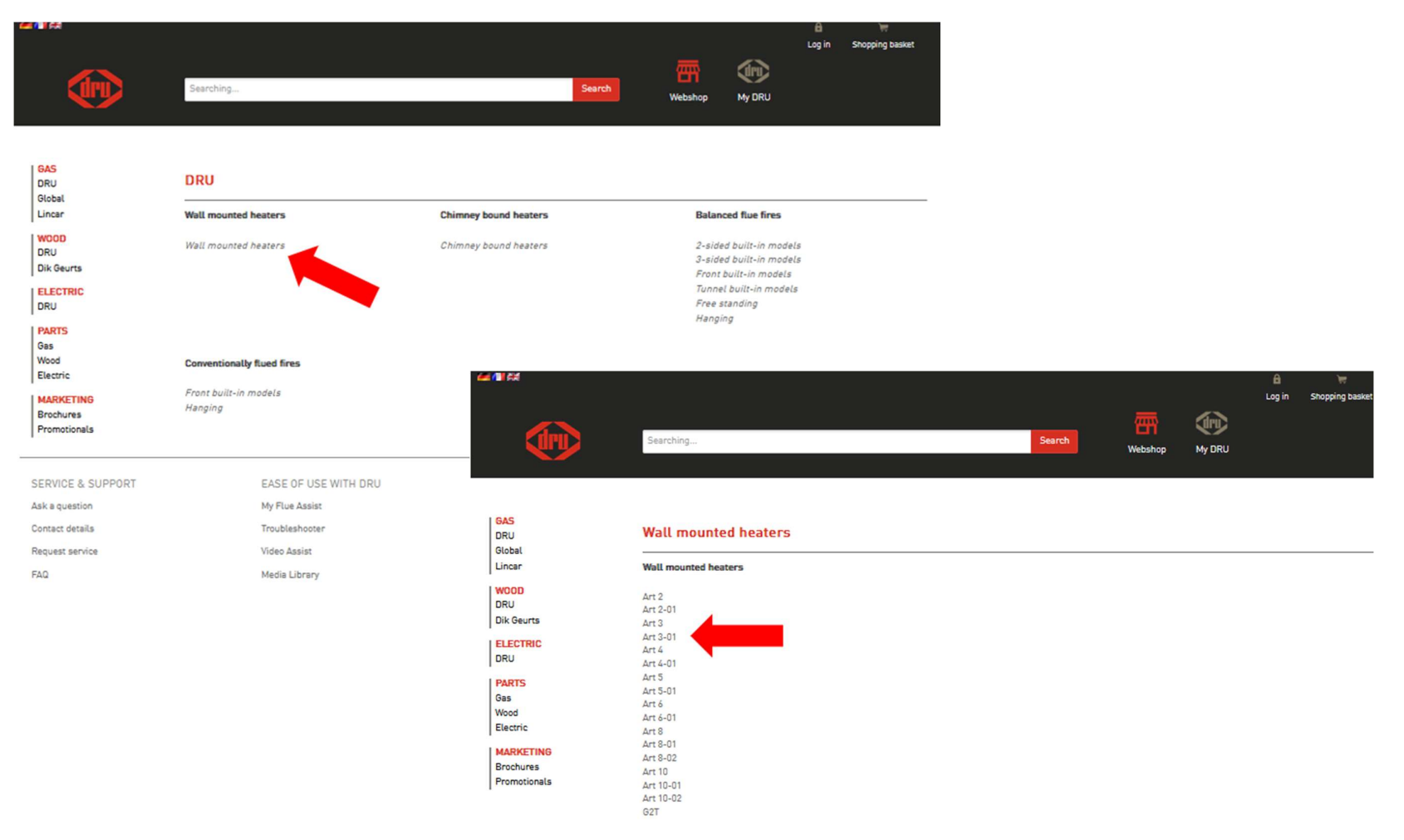

|                                        |                                                                  | You are logged in | in as: Test - selected dealer: PERSONEELSVERKOOP ORU |  |  |  |
|----------------------------------------|------------------------------------------------------------------|-------------------|------------------------------------------------------|--|--|--|
|                                        | Searching                                                        |                   | Search Webshop My DRU                                |  |  |  |
| GAS                                    |                                                                  |                   |                                                      |  |  |  |
| DRU<br>Global<br>Lincar                | Art 3-01                                                         |                   | •                                                    |  |  |  |
| WOOD<br>DRU                            | Documentation<br>Energy label                                    |                   |                                                      |  |  |  |
| ELECTRIC<br>DRU                        | User manual ·<br>Installation manual ·<br>Approval certificate · |                   |                                                      |  |  |  |
| PARTS<br>Gas<br>Wood<br>Electric       | Technical information                                            |                   |                                                      |  |  |  |
| MARKETING<br>Brochures<br>Promotionals | Parts                                                            | -                 |                                                      |  |  |  |
|                                        | Parts                                                            |                   |                                                      |  |  |  |
|                                        | Fitters:<br>Product type +                                       |                   |                                                      |  |  |  |
|                                        | Quantity Product                                                 | Article no.       | ex VAT Remarks                                       |  |  |  |
|                                        | 0 0                                                              | 805431            | € 50,00                                              |  |  |  |
|                                        | 0 Casing Art 3 beige                                             | 29277             | € 301,00                                             |  |  |  |
|                                        | 0 Casing Art 3 white                                             | 29278             | € 301,00                                             |  |  |  |
|                                        | 0 Casing Style 4                                                 | 29516             | € 472,00                                             |  |  |  |
|                                        | 0 Combustion chamber support                                     | 28712398          | € 7,00                                               |  |  |  |
|                                        | Conversion kit Art 3-01/Style 4-01, propane G31                  | 📄 📆 26415         | € 31,00                                              |  |  |  |
|                                        | 1 Sas control Mertik GV30                                        | 808041            | € 137,00                                             |  |  |  |

Enter the desired quantity for the desired item and click on 'Order'

## Enter an order reference, check the order is correct and select the desired delivery date.

Click on 'Towards order overview'.

| <b>4 1</b> 1 1 1 1                                    |                                                                                                    | You are logged in as: Test - se                 | lected dealer: PERSONEELSVERK         | 00P DRU 🔒 🦙                                                                |  |
|-------------------------------------------------------|----------------------------------------------------------------------------------------------------|-------------------------------------------------|---------------------------------------|----------------------------------------------------------------------------|--|
|                                                       | Searching                                                                                                    | Search                                          | Webshop My                            | DRU                                                                        |  |
| GAS<br>DRU<br>Global<br>Lincar                        | Step 1: Shopping basket     Step 2: Overview order     Step 3: O       Order reference       Your order reference (compulsory): | Order definitive<br>Customers r<br>Your name (n | name<br>ot compulsory):               |                                                                            |  |
| WOOD<br>DRU<br>Dik Geurts<br>ELECTRIC<br>DRU<br>PARTS | Your order<br>Article no. Quantity Product<br>808041 1 0 Ges control Mertik GV30                                                | <b>Available as of:</b><br>13-05-2025           | Gross price Discount<br>€ 137,00 25 % | Net price         Available from           € 102.75         (13-05-2025 ∨) |  |
| Gas<br>Wood<br>Electric                               |                                                                                                    |                                                 | Carriage charges                      | €0,00                                                                      |  |
| MARKETING<br>Brochures<br>Promotionals                |                                                                                                    |                                                 | Total                                 | € 102,75                                                                   |  |
|                                                       |                                                                                                    |                                                 |                                       | Towards order overview<br>Please add your order reference.                 |  |
| SERVICE & SUPPORT                                     | EASE OF USE WITH DRU N                                                                                                    | MY DRU                                          | FOLLO                                 | W US ON                                                                    |  |
| Ask a question                                        | My Flue Assist 0                                                                                                    | Outstanding orders                              |                                       |                                                                            |  |
| Contact details                                       | Troubleshooter D                                                                                                    | Discounts                                       |                                       |                                                                            |  |
| Request service                                       | Video Assist Ir                                                                                                    | nvoices                                         | OUR CORE VALUES                       |                                                                            |  |
| FAQ                                                   | Media Library E                                                                                                    | Inter service code                              |                                       |                                                                            |  |

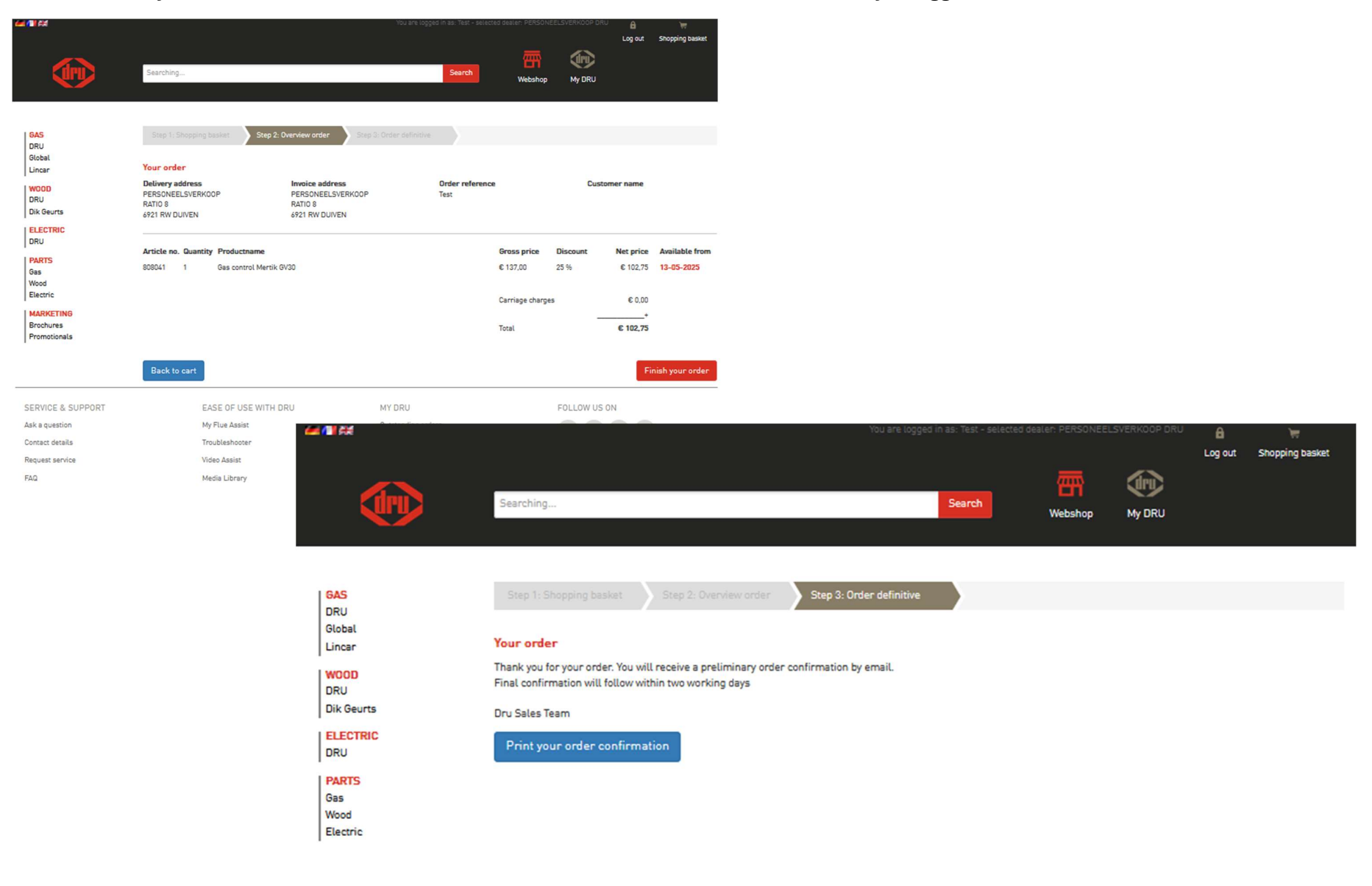

Click on 'Finish your order'. An order confirmation will be sent to the email address with which you logged in.